To purchase your permit, log on to the CSU GO Online Parking System.

## Request permits (EA permits are available at no charge)

• Beginning July 1 at 9:00 a.m., EA permits can be requested online.

## **Register Vehicles**

• Update your vehicle and license plate information online. All vehicles parked using permit privileges must be registered with Parking Services by license plate.

We strongly recommend using a desktop computer to access the online system. Tablets and cell phones may cause errors. The following screen shots will provide direction when submitting your request for the EA permit online.

1. After loading the webpage click "Login" at the top right corner of the browser. Then select "CSU Login"

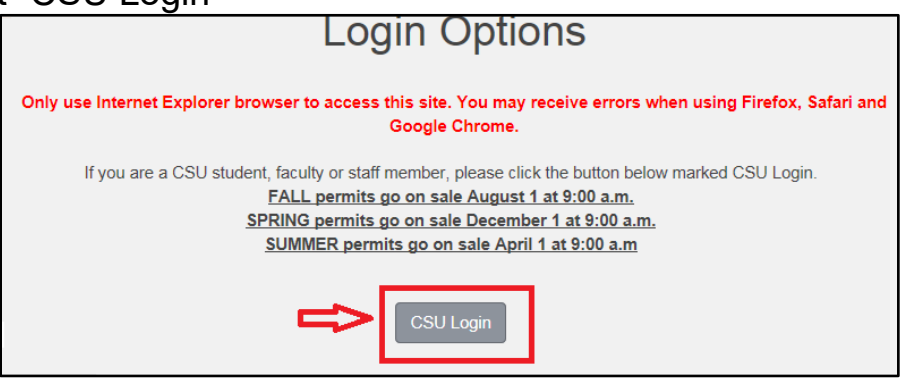

2. Log into the portal using your CSU ID and CampusNet Password o If you do not know your campus net password, you can reset your password at <u>https://campusnet.csuohio.edu/pwdreset/pwr\_step1.jsp</u>.

| CLEVELAND STATE<br>UNIVERSITY                    |  |  |  |  |  |
|--------------------------------------------------|--|--|--|--|--|
| Sign in                                          |  |  |  |  |  |
| 1234567@vikes.csuohio.edu                        |  |  |  |  |  |
| Can't access your account?                       |  |  |  |  |  |
| Next                                             |  |  |  |  |  |
|                                                  |  |  |  |  |  |
| Faculty and Staff: CSUID@csuohio.edu             |  |  |  |  |  |
| Law Students: CSUID@cmlaw.csuohio.edu            |  |  |  |  |  |
| Alumni: CSUID@alumni.csuohio.edu                 |  |  |  |  |  |
| Departmental Accounts: email address             |  |  |  |  |  |
| Need help? Call the IS&T Help Desk: 216.687.5050 |  |  |  |  |  |

## Obtaining an Emeritus & Associate Parking Permit

- 3. The next page is material related to permits. After reading the information select "Next>>"
- 4. On the next page, select the EA permit, review the Parking Rules, and check the Parking Rules box. Then select "Next>>"

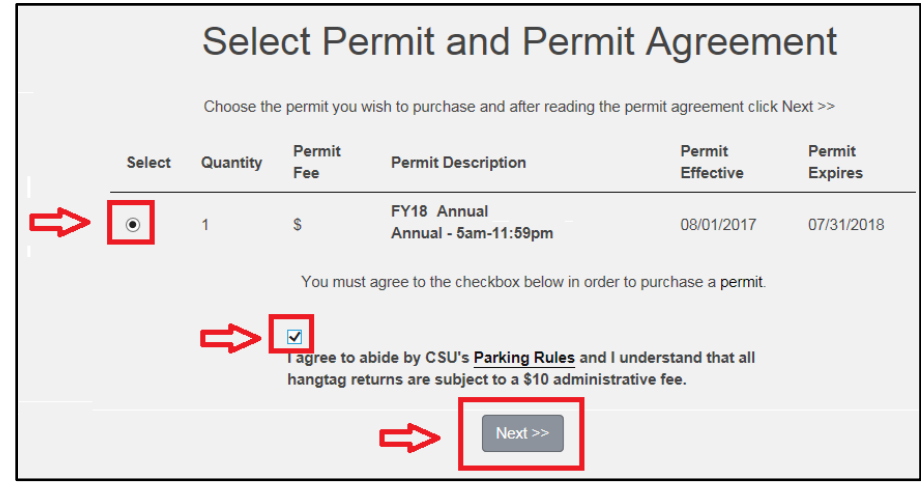

- Register the vehicle that will be using the permit by clicking "Add Vehicle" and following the steps. If the vehicle is already listed, check the box next to the vehicle. After choosing the vehicle(s), select "Next>>"
  - Note, additional vehicles can be added at a later time. If changes are made to the vehicle.

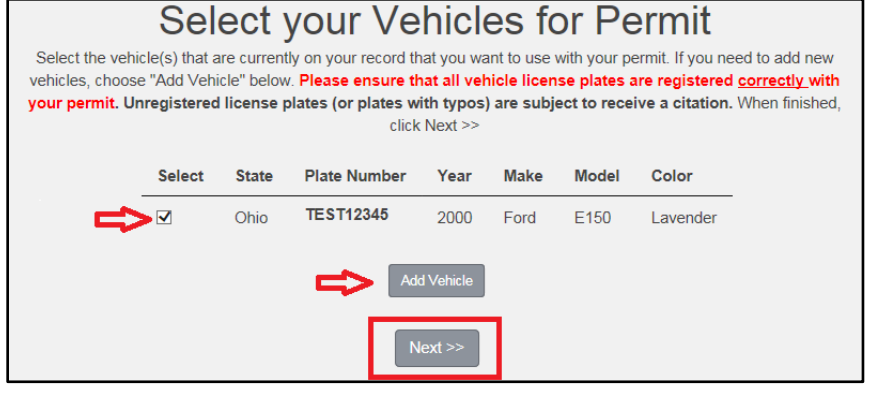

6. Confirm your permit as Emeritus & Associate at no charge. Confirm the email address is correct and select "Checkout"

## Obtaining an Emeritus & Associate Parking Permit

| View Cart<br>Below are the item(s) in your cart. Select your method of payment and click "Check Out" to proceed or you may add<br>additional items to your cart |        |                                           |                  |         |  |
|----------------------------------------------------------------------------------------------------|--------|-------------------------------------------|------------------|---------|--|
| Qty                                                                                                    | Туре   | Description                               | Amount           | Actions |  |
| 1                                                                                                    | Permit | (05/20/2017 - 08/18/2017)<br>view details | . \$0.00         | Remove  |  |
|                                                                                                    |        |                                           | Due Now: \$0.00  |         |  |
|                                                                                                    |        | (                                         | Checkout         |         |  |
|                                                                                                    | ₽      | For a receipt, Please enter a             | an email address |         |  |
|                                                                                                    |        |                                           | Checkout         |         |  |

7. Check the box and select "Pay Now." Emeritus & Associate permits are at no charge.

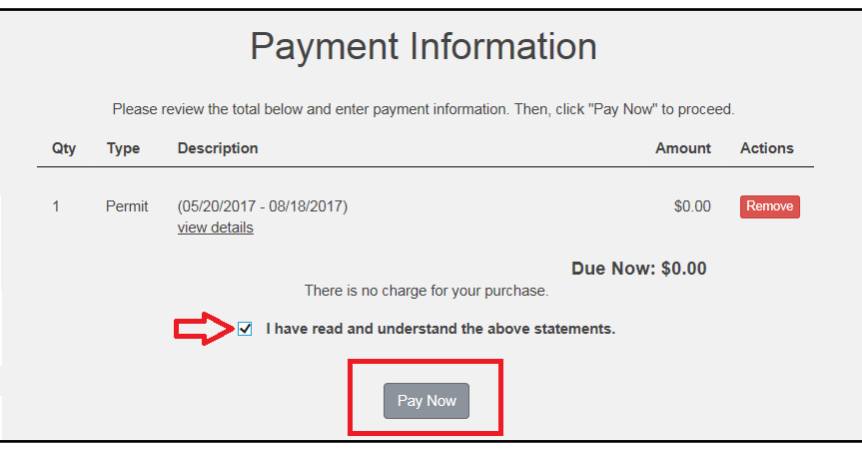

- The new permit will be effective August 1 through July 31. Forms will be processed starting July 1. After the form has been completed, you will receive confirmation when the permit has been issued. Please allow 5-10 business days to process requests.
- 9. While parking on campus, the vehicle's license plate must be facing the drive lane.

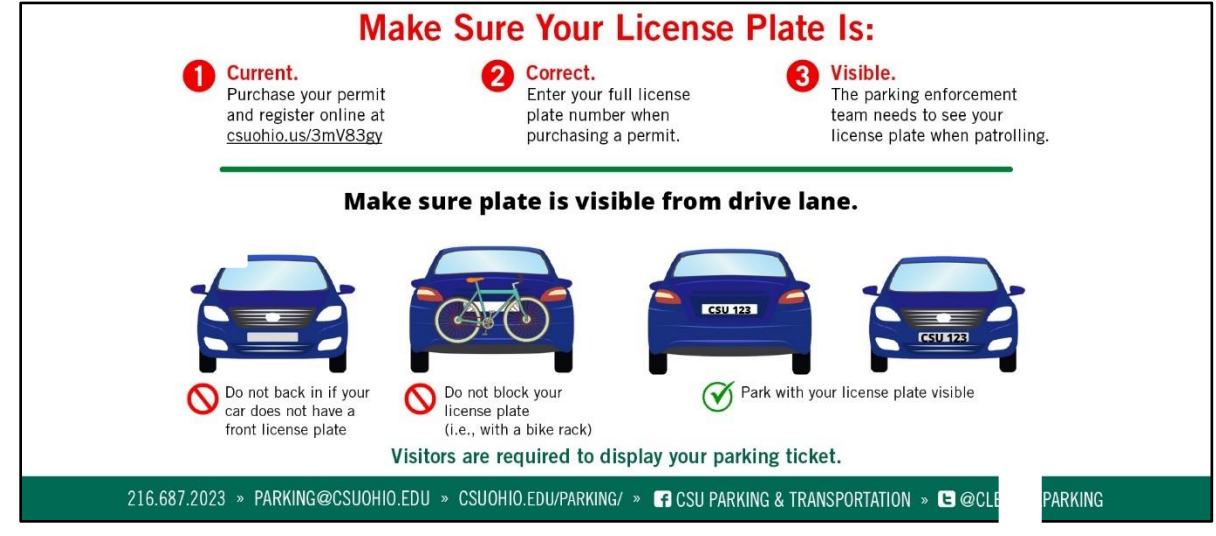